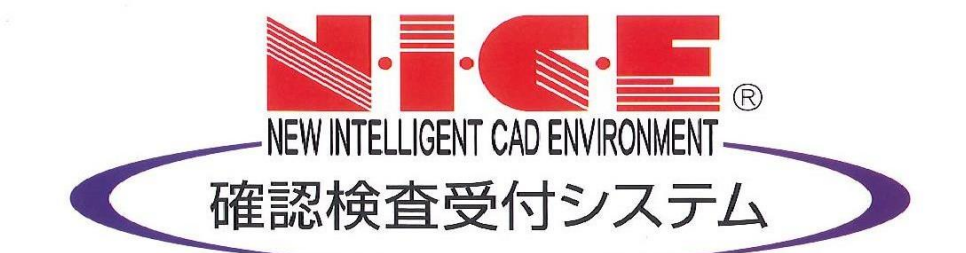

## 【NICE】電子申請

## 電子署名の方法

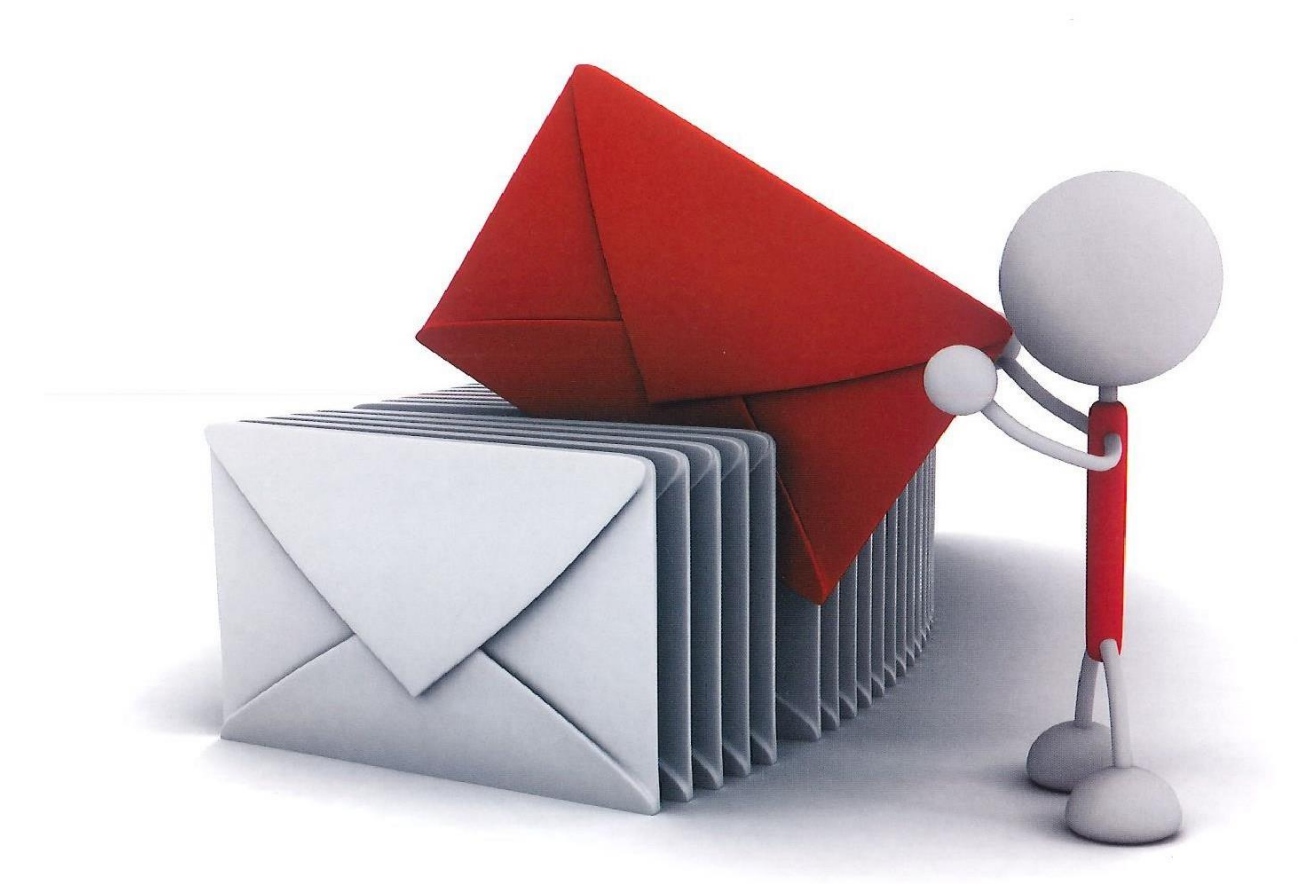

## 当社にて事前審査、補正が完了しますと、「電子署名依頼」のお知らせメールが送信され ます。署名者の方はそれぞれ図書に電子署名を行ってください。 電子署名の流れは、① 署名依頼一覧⇒② 物件を確認・署名対象図書を確認⇒③ 署名する 署名依頼一覧を確認、電子署名する物件を選択 ○ NICE WEB申請 × 墨名依頼一暫 O 动杆名 -甲酮種別 . 署名依頼一覧 ... 「署名依頼一覧」 建築物 - 確認 2020/09/08 . -. . クリック パスワード変更 電子署名依頼 のある物件が 物件を青枠で選択 「署名依頼一覧」は、ユーザー情報に 表示される '電子署名ID"を登録いただくと表示されます ..... 由违信胡 WS20-00010 罢名対象 物件名: ... 選択 文書 住所· ▶ 申請図書1.pdf 申請種別: 建築物 - 確認 申請者: 新築 太郎 建筑主· 新鄉 大郎 代理者: $(\mathbf{A})$ B $\bigcirc$ 終了 詳細表示 ファイル表示 ※申請図書の内容を確認した上で署名を行ってください 署名

2 電子署名対象物件、対象図書を確認する

9. 電子署名の方法

- (A)「詳細表示」:選択した物件の入力内容が表示される。
- (B)「ファイル表示」:署名対象のPDFファイルが表示される。 (署名対象のPDFファイルが複数ある場合は、選択欄にチェックを入れ「ファイル 表示」をクリックする) 署名する前に必ずファイルの内容をご確認ください。

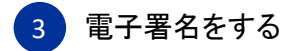

○「署名」:「署名」をクリック後、「暗証コード(PIN)」を入力し、「認証」をクリックする。
※電子署名が完了すると、システムより「電子署名完了のお知らせ」メールが送信されます。